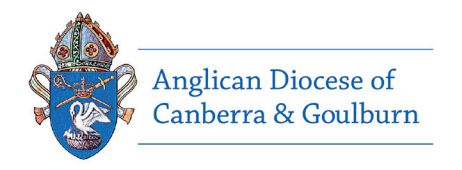

This is a user guide for the Diocesan Safe Ministry Information System (SMIS).

SMIS securely stores Safe Ministry Screening records on our internal Diocesan Servers.

## Step 1: Registration

To register, click the URL below (or copy and paste into your web browser) https://safeministries.anglicands.org.au/forms/personal\_information/add/ and fill in the requested

information (as shown below).

| Title*              | Please select 🔻 |                               |                                                                                                    |
|---------------------|-----------------|-------------------------------|----------------------------------------------------------------------------------------------------|
| First Name*         |                 | Mobile                        |                                                                                                    |
| Middle/Other Names  |                 | Work Phone                    |                                                                                                    |
| Finduc, other Humes |                 | Home Phone                    |                                                                                                    |
| Last Name*          |                 | If you've not received the em | all with your login details after 30 minutes, please check your spam folder. If still not received, please contact suferninstry@anglicands.org.au |
|                     |                 | Email*                        |                                                                                                    |
| Other/previous last |                 |                               |                                                                                                    |
| name                |                 |                               |                                                                                                    |
| Data of Dials*      |                 | Submit                        |                                                                                                    |
| Date of Birth*      |                 |                               | Once complete, click the ' <b>submit'</b> button                                                                                                  |

# Step 2: Verification

You will receive an email welcoming you to the system (check your spam/junk folder if you do not receive this email).

Click on the LOGIN LINK.

If the email does not arrive within 30 minutes please email safeministry@anglicands.org.au (business hours Tuesdays - Thursdays).

Welcome to the Safe Ministry Portal Inbox × smis@anglicands.org.au to me Hi Your registration details as follows username: password: Login link: https://safeministries.anglicands.org.au/

You will be asked to change your password on first login

Thank you Safe Ministry Portal Admin

### Step 3: Sign-in

Enter the user name and password found in the verification email.

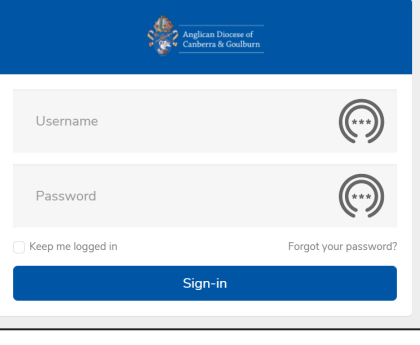

## Step 4: Change password

Create a password of 8 or more characters.

| Current password |                                                  |  |
|------------------|--------------------------------------------------|--|
|                  | New password must be at least 8 characters long. |  |
| New password     | $\bigcirc$                                       |  |
| Confirm password | $\bigcirc$                                       |  |
|                  | Change password                                  |  |
|                  |                                                  |  |

## Step 5: Identity and declarations

|                                                                  |                                                                                                    | You                       | ır Person                  | al Informa                  | ation (inform                      | ation provide       | d by you during registration)                              | 1. Identity check                                                                             |
|------------------------------------------------------------------|----------------------------------------------------------------------------------------------------|---------------------------|----------------------------|-----------------------------|------------------------------------|---------------------|------------------------------------------------------------|-----------------------------------------------------------------------------------------------|
| Good Morning JOe Blogs                                           |                                                                                                    |                           | First<br>Name<br>JOe       | Last<br>Name<br>Blogs       | Date of<br>Birth<br>01-03-<br>2021 | Mobile<br>041302816 | Email<br>0 peter.barnett1971@gmail.com                     | Upload one type of identity<br>document. Scan this onto your<br>computer and use the Upload F |
| * - required fields                                              |                                                                                                    |                           |                            |                             |                                    |                     |                                                            | button (follow the prompts).                                                                  |
| Welcome to the Identity                                          | & Declaration Section: Identity Documents                                                                                                    |                           |                            |                             |                                    |                     | Please select the identity<br>documents you want to upload | 2. Declarations                                                                               |
| Please select identity<br>type<br>Please upload identity<br>type | Please select V<br>Upload file                                                                                                    | emove file                | •                          |                             |                                    |                     |                                                            | Read and check the acknowledgement box for each                                               |
| Security*                                                        | I declare that I am answering all questions and filling out all in<br>In completing my Safe Ministry checks and training I declare t<br>information or share my login details to this online system | formatior<br>hat I will I | n herein tru<br>not provid | uthfully and<br>e others ac | l honestly.<br>cess to my          |                     |                                                            | declaration.                                                                                  |
| I acknowledge I have<br>read and understood the                  | 0                                                                                                    |                           |                            |                             |                                    |                     |                                                            |                                                                                               |

IMPORTANT - The information required here is the same as is required by General Synod of the Anglican Church of Australia on the Safe Ministry Check Questionnaire (hard copy form).

## Step 6: Primary Record

1. Select your Ministry Unit (Parish)

2. Select your Ministry Classification

Select the highest applicable Ministry Classification for your current role.

3. Select your Role/s.

Select all your current roles from the drop down menu.

#### 4. Start and End Date

The start date relates to when you started at your current Ministry Unit.

Please leave the end date blank.

| Belongs to*              | JOe Blo                    | igs                                                                                                    |  |  |  |  |  |
|--------------------------|----------------------------|----------------------------------------------------------------------------------------------------|--|--|--|--|--|
| Ministry Unit*           | Please                     | e select 👻                                                                                                    |  |  |  |  |  |
| Ministry Classification* | Please select              |                                                                                                    |  |  |  |  |  |
| Role*                    |                            |                                                                                                    |  |  |  |  |  |
| Start Date               | Categ                      | ategory 1 - Clergy                                                                                                    |  |  |  |  |  |
| 🕜 End Date               | Catego<br>Catego<br>Catego | ory 3a - Volunteer in Ministry with Children/Vulnerable People<br>ory 3b - Volunteer (13-17 years) in Ministry with Children/Vulnerable People<br>ory 4 - Volunteer and Helper (Non Child or Vulnerable People) |  |  |  |  |  |
| Submit                   | try Unit*                  | Batemans Bay                                                                                                    |  |  |  |  |  |
| Ministry Classi          | fication*                  | Category 1 - Clergy  Aged Care Home - Facilitator Area Dean Rector                                                                                                    |  |  |  |  |  |
|                          | Role*                      |                                                                                                    |  |  |  |  |  |
| @ St                     | art Date                   |                                                                                                    |  |  |  |  |  |
|                          | and Data                   | -                                                                                                    |  |  |  |  |  |

You are now set up in SMIS and ready to commence screenings for your role. Please feel free to log out at any time then follow instructions on page 3 for re-entry in to SMIS.

# **Completing Screenings**

## Returning to SMIS

Use the link below to access SMIS:

https://safeministries.anglicands.org.au/login

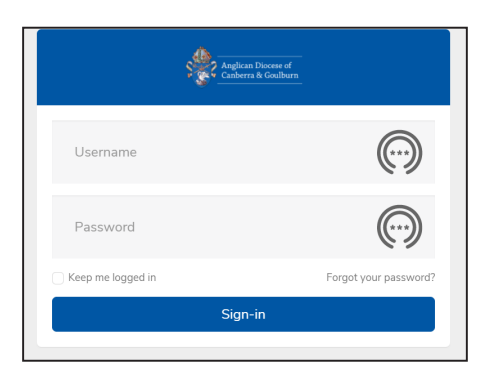

## Home page

| ome                   | Good Morning Peter                                                     | Pers | onal Information                   | (click Edit icon | to update)      |                |             |              |                                  |
|-----------------------|------------------------------------------------------------------------|------|------------------------------------|------------------|-----------------|----------------|-------------|--------------|----------------------------------|
| D                     | Welcome to SMIS - Safe Ministry<br>Information System                  | Edit | View                               | Title            | First Nam       | e              | La          | st Name      | Status                           |
|                       |                                                                        | Ø    | View                               | Mr               | Peter           |                | Te          | st           | Active                           |
| Primary Re            | cord                                                                   | -    |                                    |                  |                 |                |             |              |                                  |
| Ministry Unit<br>name | Ministry Classification                                                |      | Role                               |                  |                 | Start<br>Date  | End<br>Date | View details | Status                           |
| ADS                   | Category 3a - Volunteer in Ministry with<br>Children/Vulnerable People |      | Messy Church - L<br>Worship Leader | eader, Sunday S  | chool - Helper, | 30-01-<br>2019 |             | View details | Clearance Process In<br>Progress |
|                       |                                                                        |      |                                    |                  |                 |                |             |              |                                  |

## The HOME button

Ministry Classificati Category 3a - Volum

Anglican Diocese of Canberra & Goulburn

If you need to go to your Home screen at any time click 'Home'.

## Screenings

To complete/continue screenings, click 'View details' in your Primary Record

| Primary Rec           | Primary Record                                                         |                                                                  |                |                          |                                  |  |  |  |  |
|-----------------------|------------------------------------------------------------------------|------------------------------------------------------------------|----------------|--------------------------|----------------------------------|--|--|--|--|
| Ministry Unit<br>name | Ministry Classification                                                | Role                                                             | Start<br>Date  | End<br>Date View details | Status                           |  |  |  |  |
| ADS                   | Category 3a - Volunteer in Ministry with<br>Children/Vulnerable People | Messy Church - Leader, Sunday School - Helper,<br>Worship Leader | 30-01-<br>2019 | View details             | Clearance Process In<br>Progress |  |  |  |  |
| UMARY RECORD DE       | TAILS                                                                  |                                                                  |                | Complete<br>'screening   | e the<br>gs' that                |  |  |  |  |

| on                            |                 | Role                                                             | Start<br>Date  | End<br>Date | Assigned<br>To | Status                      | appear in <b>BLUE</b> text.                               |
|-------------------------------|-----------------|------------------------------------------------------------------|----------------|-------------|----------------|-----------------------------|-----------------------------------------------------------|
| teer in Ministry wi<br>People | th              | Mezsy Church - Leader, Sunday School -<br>Helper, Worship Leader | 30-01-<br>2019 |             | Peter Test     | Clearance Proce<br>Progress | Screenings that<br>appear in <b>BLACK</b><br>text will be |
|                               | Complete Safe   | Ministry Check questionnaire                                     |                |             |                |                             | completed                                                 |
|                               | Add Referees    |                                                                  |                |             |                |                             | either by the                                             |
|                               | Add Working V   | Vith Children Check (For NSW only)                               |                |             |                |                             |                                                           |
|                               | Add Working w   | vith Vulnerable People Check (For ACT only)                      |                |             |                |                             | Diocesan Safe                                             |
|                               | Add Safe Minis  | try Training                                                     |                |             |                |                             | Ministry Unit or your                                     |
|                               | Anglican Nation | hal Register Check (SMU to add)                                  |                |             |                |                             | Sofo Ministry                                             |
|                               | Interview and E | indorsement (Ministry Unit to add)                               |                |             |                |                             | Sale Ministry                                             |
|                               |                 | 1                                                                | 8              |             |                |                             | Coordinator.                                              |

# Safe Ministry Check Questionnaire/Declaration

Click 'Complete Safe Ministry Check questionnaire/declaration'

| Edit             | Ministry Unit<br>name | Ministry Classification                                                |                               | Role                                                             | Start<br>Date  | End<br>Date | Assigned<br>To | Status                    |
|------------------|-----------------------|------------------------------------------------------------------------|-------------------------------|------------------------------------------------------------------|----------------|-------------|----------------|---------------------------|
| 3                | ADS                   | Category 3a - Volunteer in Ministry with<br>Children/Vulnerable People | 1                             | Messy Church - Leader, Sunday School -<br>Helper, Worship Leader | 30-01-<br>2019 |             | Peter Test     | Clearance Pro<br>Progress |
|                  |                       | $\backslash$                                                           |                               |                                                                  |                |             |                |                           |
|                  |                       | •                                                                      |                               |                                                                  |                |             |                |                           |
| Fill             | the records usi       | ng the links below                                                     |                               |                                                                  |                |             |                |                           |
|                  | 46                    |                                                                        |                               |                                                                  |                |             | _              |                           |
| the records usin |                       | ng the links below                                                     | Complete Safe                 | Ministry Check questionnaire                                     |                |             |                |                           |
| Fill             | the records usi       | ng the links below                                                     | Complete Safe<br>Add Referees | Ministry Check questionnaire                                     |                |             |                |                           |

#### Information for completing the Questionaire or declaration:

1. We understand that this is sensitive information. Be assured that only the Diocesan Safe Ministry Unit has access to/can see your answers.

2. This is a screening that you need to complete in one sitting, as the system can only save your answers once you click 'Submit'.

3. Many people answer 'Yes' to the risk management questions in this screening. In providing reasons for a 'Yes' answer, please be as detailed as possible. As stated in the system, a 'Yes' response does not automatically rule you out from being able to serve at church. In such instances, the Diocesan Safe Minitry Unit will provide a risk report to your Rector or the Bishop for consideration.

| ne                          |                                                                                                    |
|-----------------------------|----------------------------------------------------------------------------------------------------|
| - required fields           |                                                                                                    |
| DRAFT                       | Please have all your details ready, as this form <u>CAN NOT</u> be saved as a a draft.                                                                                                    |
| 1 The Safe Ministry Chee    | k Questionnaire                                                                                                    |
| To the applicant            | Thank you for volunteering for a ministry role within your church or church organisation.                                                                                                    |
|                             | The Anglican Church is committed to doing everything we can to ensure that our churches and church organisations are safe for all who participate in church<br>activities—including our volunteers. That is why we require everyone who has a ministry role within the church to meet specific standards of personal conduct.<br>These standards are explained in the Diocesan Protocol for Screening, the Code of Good Practice and the Code of Conduct for Ministry with Children. You should be<br>familiar with these documents and they can be found at Safe Ministry - Prolices and Protocols.                                                                                                    |
|                             | To help us meet our commitment to safe ministry, we ask everyone who wants to be appointed as a voluntary church worker to answer some important questions.<br>That's the purpose of this form.                                                                                                    |
|                             | Some of the questions are personal and sensitive. We are not asking you these questions because we think you've done anything wrong. We ask them because<br>they are part of a process that will help ensure our churches are safe.                                                                                                    |
| Completing the form         | <ol> <li>Before completing these questions please read the Diocesan Protocol for Screening and the Code of Good Practice. You should also read the Code of Conduct<br/>for Ministry with Children. You can that the Code of Conduct for Ministry with Children on the Diocesan website at Safe Ministry. Policies and Protocols</li> <li>The Safe Ministry Check takes the form of a Statutory Declaration. It is a criminal offence to make a Statutory Declaration knowing it to be untrue in any<br/>material way.</li> <li>Complete all questions. Where required, put a cross [Q] in the appropriate box.</li> </ol>                                                                                                    |
|                             | If you answer "Yes" to a question—please provide an explanation for the yes answer in the space below.<br>Please note:                                                                                                    |
|                             | <ul> <li>a "Yet" answer to a question will not automatically rule an applicant out of selection; and</li> <li>we do not interpret a "Yet" answer to a question as a charge of professional misconduct. The Diocese has a formal process for making such a charge.</li> </ul>                                                                                                    |
| Interview                   | If you are invited to an interview, please bring for sighting Proof of Identity two (2) documents, one of which includes a recent photograph and one of which is either<br>a Birth Certificate, Passport or current Driver's Licence.                                                                                                    |
| 3. Suitability for ministry | Please answer the questions below by putting a cross $[X]$ in the appropriate box.                                                                                                    |
|                             | <ul> <li>Some questions have words set in bold print. These words or phrases are defined under Key Terms' in the Code of Good Practice and the Code of Conduct<br/>for Ministry with Chaltern.</li> <li>Throughout this document charged* or charges* indicates allegations made in writing and known to you OR allegations made to a court, disciplinary tribunal<br/>or employer in Australia or in any other country.</li> <li>If the answer to any of the following questions is "fest; please provide relevant information regarding your response and indicate the current status of the<br/>Issue(i) any "to should attrat a separate page that from from the information, clearly indicating the question number to which it applies.<br/>Remember that a 'yes' answer will not automatically rule you out of selection.</li> </ul> |
| 1. Do you have any health   | condition(s), which may affect your work with children or young O'Yes people?* ONe                                                                                                    |

- Once you have completed a screening it will appear on your homepage.
- The Safe Ministry Unit can then commence the verification process for that check.

Should you have any questions, please email the Diocesan Safe Ministry Unit: safeministry@anglicands.org.au

Thank you for your commitment to keeping people safe at church.